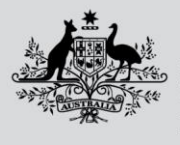

Department of Agriculture, Fisheries and Forestry

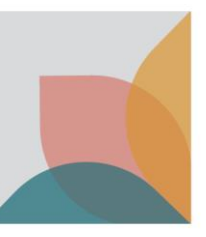

# How do I complete my personal and / or business profile?

This task card demonstrates how to complete your personal profile and / or business profile in the Biosecurity Portal while logged in through myID and Other User channel.

NOTE: Refer to "How do I login to the Biosecurity Portal?" on how to register and login to the Portal. The Portal works best with the latest version of Google Chrome, Safari and Microsoft Edge. Internet Explorer and Mozilla Firefox are not supported. Make sure pop-ups and cookies are enabled.

## myID Digital ID

### Personal and Business Profile

The myID Digital ID has two roles:

- Biosecurity Portal Administrator
- Biosecurity Portal User

NOTE: Roles are assigned for each user in Relationship Authorisation Manager.

If you are a Portal Administrator, you will be required to:

- Complete your personal profile.
- Complete the business profile.

NOTE: The business profile must be completed before business users can access the portal.

If you are a Portal User, you will be required to:

• Complete your personal profile.

#### Completing the business profile

Upon first logging in, a Portal Administrator will be directed to complete the business profile.

TIP: Mandatory field are identified by a Asterix (\*) next to the field. You will be unable to complete your profile until all mandatory fields are complete.

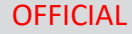

Department of Agriculture, Fisheries and Forestry

| New organisation             | Address              |
|------------------------------|----------------------|
|                              | Address instructions |
| Organisation summary         |                      |
| ABN<br>12514295304           |                      |
| ACN                          | Building name        |
| 614295304                    |                      |
| Business name *              | Address line 1 *     |
| PEAS & BEANS PTY LTD         |                      |
| Other trading name (ABR)<br> | Address line 2       |
| Other trading names          |                      |
|                              | Address line 3       |
| Email address                |                      |
|                              | Suburb/town/city *   |
| Business phone               |                      |
| Provide a telephone number   | State/territory *    |
| Website                      |                      |
|                              | Postcode *           |
|                              |                      |
| Organisation type            |                      |
| Organisation type *          |                      |
|                              | Submit Submit        |

Figure 1: Complete your business profile under My organisation

*NOTE:* Address details for an Approved Arrangement are linked to the departments import system. If this information is incorrect, please contact the Portal support Team at <u>biosecurityportal@agriculture.gov.au</u> or on 1800 900 090.

ABN, ACN, Business name and Other trading name (ABR) are defaulted from myID and RAM registration.

When selecting Organisation type **select** from the following options:

- Import brokerage
- Importer
- Approved Arrangement this option will only be visible if the business is registered as an Approved arrangement with the department.

TIP: If you cannot find the correct organisation type for your business, please contact the Biosecurity Portal Support.

- **Complete** all requested information on the Organisation summary page.
- Select the Update button to complete your organisations Business profile.

NOTE: A business can create one or more organisation profiles in the Portal if they operate in different capacities. For example, ABC Pty Ltd with ABN 11123456789 operates as both an Import Brokerage (branch ID B100001) as well as an Approved Arrangement (Registration Number AA123). ABC Pty Ltd can create two organisation profiles in the Portal, one for the Brokerage and one for the Approved Arrangement.

To add a subsequent profile, from the Portal Home Page **Select** My organisation, Add organisation and complete fields under the Organisation summary, Organisation Type and Address section. Once all fields have been completed, **select** Submit.

TIP: You must be signed into the Portal under the required ABN to create the corresponding organisation profile.

| My profile Organisations Organisations Organisations Inked to your user profile are displayed in the list below. Select 'Add organisation' button to add a new organ the ABN. Add organisation |    | My organisations                                               |                                                             |                                                    |
|----------------------------------------------------------------------------------------------------|----|----------------------------------------------------------------|-------------------------------------------------------------|----------------------------------------------------|
| My organisations Organisations linked to your user profile are displayed in the list below. Select 'Add organisation' button to add a new organ the ABN. Add organisation                      |    | IVIY OIGanisations                                             |                                                             |                                                    |
|                                                                                                    | ns | Organisations linked to your u<br>the ABN.<br>Add organisation | ser profile are displayed in the list below. Select 'Add or | 'ganisation' button to add a new organisation type |
|                                                                                                    |    |                                                                |                                                             |                                                    |

Figure 2: Add subsequent organisation business profiles

How do I complete my personal and / or business profile in the Portal? Page 2 of 6

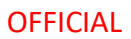

Australian Government Department of Agriculture,

**Fisheries and Forestry** 

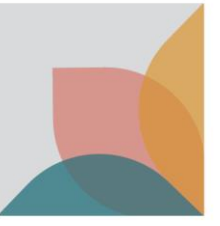

#### Completing your personal profile

The first time you access the portal you will be required to complete information in the My profile section.

You will be automatically directed to My profile upon first logging in. **Complete** the requested information, **read** the privacy notice and **accept** the terms in the privacy notice by **selecting** the checkbox at the bottom of the screen. **Select** the Submit button to complete your personal profile.

| My profile                                                |                                                                                                    |  |  |  |
|-----------------------------------------------------------|----------------------------------------------------------------------------------------------------|--|--|--|
|                                                           |                                                                                                    |  |  |  |
| My profile                                                |                                                                                                    |  |  |  |
| My organisations                                          | Contact details                                                                                      |  |  |  |
|                                                           | Salutation                                                                                           |  |  |  |
|                                                           | Mr                                                                                                   |  |  |  |
|                                                           | First name *                                                                                         |  |  |  |
|                                                           | Alf                                                                                                  |  |  |  |
|                                                           | Last name *                                                                                          |  |  |  |
|                                                           | Michael                                                                                              |  |  |  |
|                                                           | Email address *<br>DAWE1@test_poy_au                                                                 |  |  |  |
|                                                           | Business email address *                                                                             |  |  |  |
|                                                           | This email address will be used for all Biosecurity Portal notifications.                            |  |  |  |
|                                                           |                                                                                                    |  |  |  |
|                                                           | Business phone *                                                                                     |  |  |  |
|                                                           | Provide a telephone number                                                                           |  |  |  |
|                                                           | Mobile phone                                                                                         |  |  |  |
|                                                           | Provide a telephone number                                                                           |  |  |  |
|                                                           | Fax                                                                                                  |  |  |  |
|                                                           | <u> </u>                                                                                             |  |  |  |
|                                                           |                                                                                                    |  |  |  |
| Physical addres                                           | ss                                                                                                   |  |  |  |
| Address line 1 <sup>s</sup>                               |                                                                                                    |  |  |  |
|                                                           |                                                                                                    |  |  |  |
| Address line 2                                            |                                                                                                    |  |  |  |
| Address line 3                                            |                                                                                                    |  |  |  |
|                                                           |                                                                                                    |  |  |  |
| Suburb/town/city *                                        |                                                                                                    |  |  |  |
| State/territory *                                         |                                                                                                    |  |  |  |
|                                                           |                                                                                                    |  |  |  |
| Postcode *                                                |                                                                                                    |  |  |  |
|                                                           |                                                                                                    |  |  |  |
|                                                           |                                                                                                    |  |  |  |
| Postal address                                            |                                                                                                    |  |  |  |
| Postal address is same as physic                          | ical address                                                                                         |  |  |  |
| Address line 2                                            |                                                                                                    |  |  |  |
| Address line 3                                            |                                                                                                    |  |  |  |
|                                                           |                                                                                                    |  |  |  |
| Suburb/town/city                                          |                                                                                                    |  |  |  |
| State/territory                                           |                                                                                                    |  |  |  |
| state/territory                                           |                                                                                                    |  |  |  |
| Postcode                                                  |                                                                                                    |  |  |  |
|                                                           |                                                                                                    |  |  |  |
| Fee details of here the Dec                               |                                                                                                    |  |  |  |
| Notice.                                                   | tor netrostore, realeries and Porestry treats your personal information, please refer to the Privacy |  |  |  |
| I have read and agree to the terms in the Privacy Notice. |                                                                                                    |  |  |  |

NOTE: First and Last name and email address are defaulted from your myID registration and cannot be changed.

The business email address will be used for Portal notifications from the department.

TIP: You can update your personal details at any time via the My profile screen, make the necessary changes and select **Update**.

Figure 3: Complete your personal profile

Department of Agriculture, Fisheries and Forestry

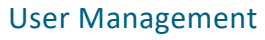

#### NOTE: This section is for Portal Administrators

Biosecurity Portal Administrators can perform the following actions in the Portal:

- View and manage your personal profile.
- View and manage your business's profile.
- View and manage users and their access to services.
- Access secure services.

Biosecurity Portal Users can perform the following actions in the Portal:

- Request access to represent a business in the Portal.
- View and manage their personal profile.
- View linked business profile/s.
- Access services they are approved for (by the Portal Administrator for the business).

NOTE: A Portal User can be linked and approved to represent one or more organisations within the Portal. This needs to be enabled by the Authorised Administrator of the business by linking the standard users Digital ID to the required ABN in RAM.

#### Approve Users

Portal Users will not immediately have access to represent a business in the Portal. Their access will remain pending until a Portal Administrator for the business approves their request.

To view and action pending access requests, the Portal Administrator must:

- Select My organisation and then Select the business name from the list of your associated businesses.
- View a list of Portal Users under the Awaiting approval section.
- Review the pending access requests by selecting the dropdown arrow beside each name
- Either approve or reject each request.

| My profile         |                                  |                                                                                                    |                               |                 |
|--------------------|----------------------------------|----------------------------------------------------------------------------------------------------|-------------------------------|-----------------|
| My profile         | My organisa                      | ations                                                                                                    |                               |                 |
| My organisations   | Organisations linked<br>the ABN. | Organisations linked to your user profile are displayed in the list below. Select 'Add organisation' button to add a new organisation type for<br>the ABN. |                               |                 |
|                    | Add organisation                 |                                                                                                    |                               |                 |
|                    | Business name                    |                                                                                                    | Organisation type             | Organisation ID |
|                    | PEAS & BEANS PTY                 | LTD                                                                                                    | Approved Arrangement (import) | A0004           |
|                    | PEAS & BEANS PTY                 | LTD                                                                                                    | Importer                      |                 |
| Organisation users |                                  |                                                                                                    | Add user                      |                 |
| User               | Email address                    | Authorised administrator                                                                                                    | •                             |                 |
| Clarita Turner     | businessemailid12@test.gov.au    | Yes                                                                                                    | •                             |                 |
| Awaiting approval  |                                  |                                                                                                    |                               |                 |
| User 🕇             | Email address                    | Authorised administrator                                                                                                    |                               |                 |
| Joe Bloggs         | joeblogs4765@gmail.com           | No                                                                                                    |                               |                 |

*Figure 4: Approving Portal Users to represent your business* 

How do I complete my personal and / or business profile in the Portal? Page 4 of 6

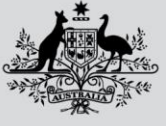

Department of Agriculture, Fisheries and Forestry

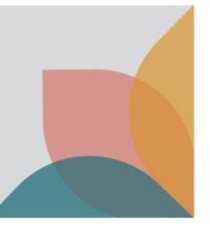

NOTE: Portal Administrators will receive an email reminder when a user has requested access to represent their business.

Portal Users will be notified of the administrator's decision (approval/rejection) by email.

#### Remove Users

Portal Administrators can revoke an existing users access by **selecting** the dropdown arrow beside a user's name and **selecting** the remove option.

| Organisation users |                               |                            |          |
|--------------------|-------------------------------|----------------------------|----------|
|                    |                               |                            | Add user |
| User               | Email address                 | Authorised administrator 🕇 |          |
| Joe Bloggs         | joeblogs4765@gmail.com        | No                         | •        |
| Clarita Turner     | businessemailid12@test.gov.au | Yes                        | Remove   |

Figure5: Removing Portal Users from your organisation profile

#### Add Users

If a user has been removed from a business, the Portal Administrators can re-instate the user via the Add user functionality:

- Select My organisation. Under the Organisation users section, select Add user.
- On the pop-up window, use the dropdown list to select a linked user you wish to provide access to your business and **click** the Submit button.

NOTE: If the removed user is not found while trying to add the user back, the removed user may need to attempt to sign in to the Portal with their Digital ID again. This will trigger the user approval process. An administrator will them be able to approve their request as explained in the previous section.

| Organisat      | ion users |                               |                            |   | Add user |
|----------------|-----------|-------------------------------|----------------------------|---|----------|
| User           |           | Email address                 | Authorised administrator 🕇 |   |          |
| Clarita Turner | r         | businessemailid12@test.gov.au | Yes                        | • |          |
| Add use        | r         |                               |                            |   | ×        |
|                | User *    |                               |                            |   |          |
|                |           |                               |                            | ~ |          |
|                |           |                               |                            |   |          |
|                | Submit    |                               |                            |   |          |

*Figure 6: Adding existing Portal Users to represent your business* 

How do I complete my personal and / or business profile in the Portal? Page 5 of 6

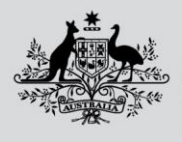

Australian Government Department of Agriculture, Fisheries and Forestry

# Other User email and password

## **Personal Profile**

#### Completing your personal profile

The first time you access the portal you will be required to complete information in the My profile section.

You will be automatically directed to My profile upon first logging in. **Complete** the requested information, **read** the privacy notice and **accept** the terms in the privacy notice by **selecting** the checkbox at the bottom of the screen. **Select** the Submit button to complete your individual (personal) profile.

| Home > My profile                                                                                                    |                                                                                                    |
|----------------------------------------------------------------------------------------------------|----------------------------------------------------------------------------------------------------|
| My profile<br>Contact details                                                                                                    | NOTE: First and Last name and email<br>address are defaulted from your<br>Other User registration and cannot be<br>changed. |
| Salutation                                                                                                    | The email address will be used for                                                                                          |
|                                                                                                    | Portal notifications from the                                                                                               |
| First Name                                                                                                    |                                                                                                    |
| Janette                                                                                                    | department.                                                                                                    |
| Last Name *                                                                                                    |                                                                                                    |
| Watson                                                                                                    | TIP: You can update vour personal                                                                                           |
| Email Address                                                                                                    | details at any time via the My profile                                                                                      |
| whitbread@grapevine.com.au                                                                                                    | screen make the necessary changes                                                                                           |
| Phone Number *                                                                                                    | and coloct <b>Lindato</b>                                                                                                   |
| Provide a telephone number                                                                                                    | unu select <b>opuute</b> .                                                                                                  |
| Organisation Name                                                                                                    |                                                                                                    |
|                                                                                                    |                                                                                                    |
| Organisation Type                                                                                                    |                                                                                                    |
|                                                                                                    |                                                                                                    |
| For dariis of New Yor Research of Anis-New Fish size of Foreney and a second size of the second size of the |                                                                                                    |
| To details on now the department of Agriculture, namenes and roresby treats your personal information, please refer to the Privacy Notice.                                                                                                    |                                                                                                    |
| Submit                                                                                                    |                                                                                                    |

Figure 7: Complete your personal profile

TIP: Mandatory field are identified by a Asterix (\*) next to the field. You will be unable to complete your profile until all mandatory fields are complete.